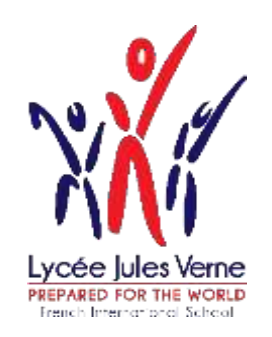

# Procédure d'inscription ou de réinscription Via Eduka <u>For English, click here</u>

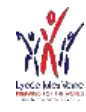

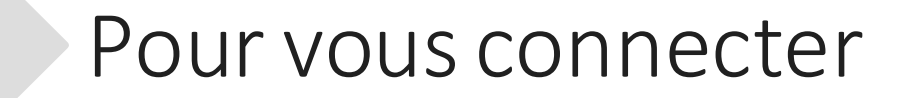

### Pour effectuer une démarche d'inscription, connectez-vous à EDUKA:

#### https://ljv.eduka.school/login

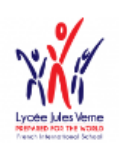

#### Lycée Jules Verne

#### Création de votre compte

Avant de créer votre compte, merci de bien vouloir cliquer sur la case correspondant à votre situation:

- Votre famille a déjà un ou plusieurs élèves actuellement scolarisés ou en cours d'inscription dans l'établissement
- Votre famille a eu dans le passé un ou plusieurs élèves scolarisés ou en cours d'inscription dans l'établissement
- Votre famille n'a jamais eu aucun élève scolarisé ou en cours d'inscription dans l'établissement

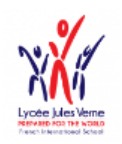

Lycée Jules Verne

#### Connexion à votre compte

Adresse e-mail

Rester connecté

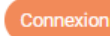

Vous avez oublié votre mot de passe ou changé d'adresse e-mail? <u>Cliquez ici</u> pour récupérer l'accès à votre compte.

#### Inscription

Vous n'avez pas encore de compte et souhaitez inscrire votre enfant à l'école?

Créer un compte

Cas 1 et 2: Utilisez votre adresse email et votre mot de passe. Si le mot de passe est oublié, vous pouvez le réinitialiser

#### Cas 3: Créez un compte

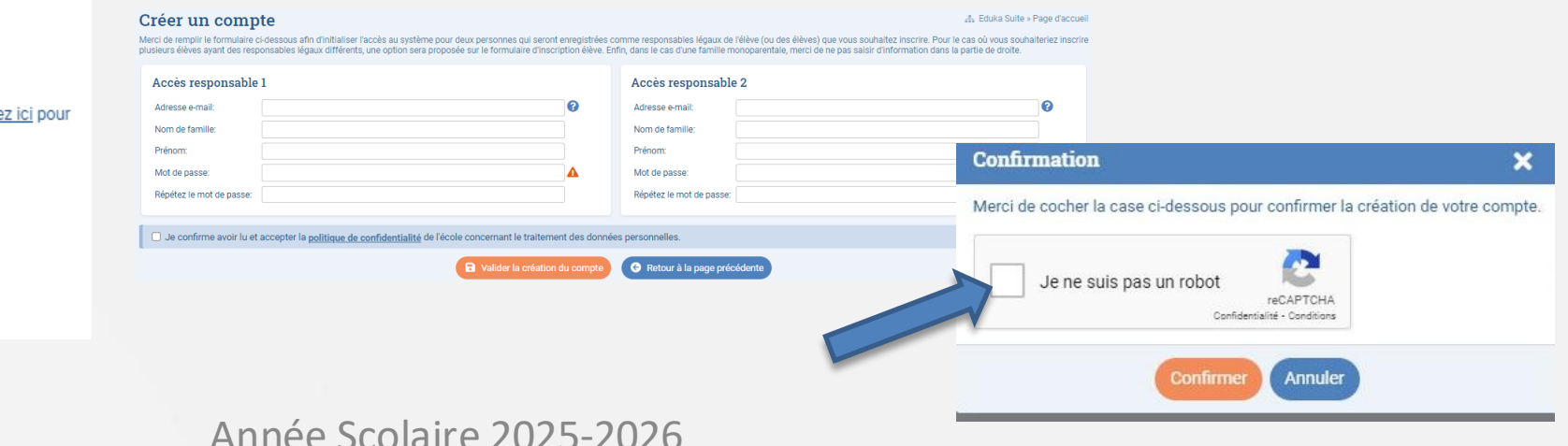

#### 10/03/2025

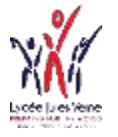

### Création du dossier

|   | Bienvenue,<br>Lycée Jules Verne | th dissect                       |           |                                   | C<br>4<br>16    | Vous avez 0 notifications<br>Année scolaire |  |
|---|---------------------------------|----------------------------------|-----------|-----------------------------------|-----------------|---------------------------------------------|--|
| F | Parent d'élève                  |                                  |           |                                   |                 |                                             |  |
|   | Inscription                     | Réinscription                    | Radiation | Informations Elèves et<br>Parents | Portail Finance | Activités & Etudes<br>Dirigées              |  |
|   | E-mails et contact              | Site web du Lycée Jules<br>Verne | Tutoriels |                                   |                 |                                             |  |

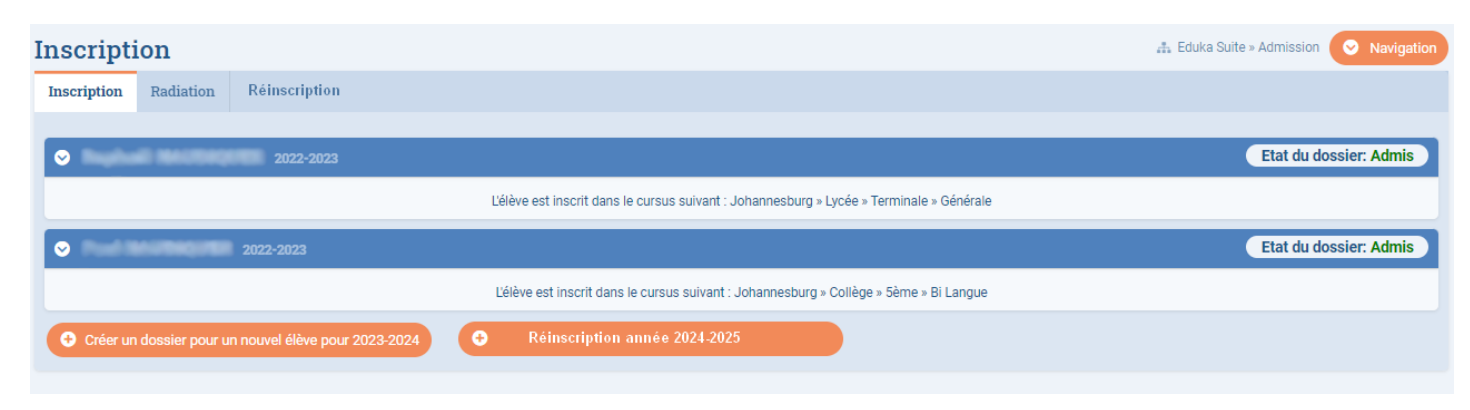

10/03/2025

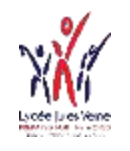

# Les onglets

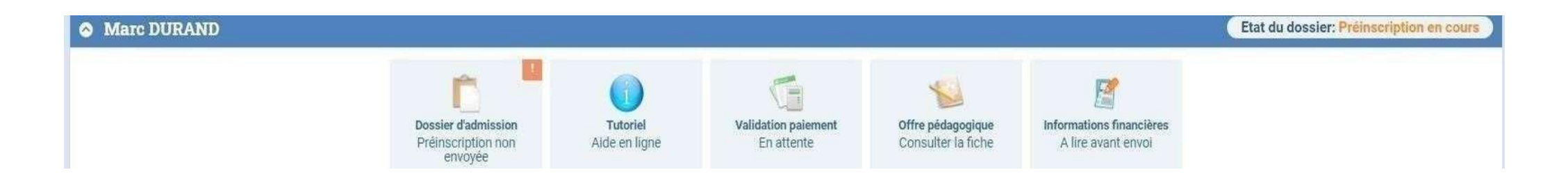

La préinscription est à présent en cours.

- Dans l'onglet « Tutoriel », vous trouverez la procédure d'inscription et/ou de réinscription via Eduka
- Dans l'onglet « Offre pédagogique », vous trouverez la structure scolaire, utile pour bien choisir le niveau souhaité
- Dans l'onglet « Informations financières », vous trouverez des informations sur les frais de scolarité, les frais de cantine.

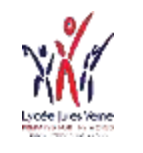

# Saisie des données

| Edu<br>ka                                                                                                    | =                                                                                                    |                                                                                                    | 🛞 COSTA Antoine 斗 🕜 🕩                                                                                                    |  |  |  |  |  |
|----------------------------------------------------------------------------------------------------|----------------------------------------------------------------------------------------------------|----------------------------------------------------------------------------------------------------|----------------------------------------------------------------------------------------------------|--|--|--|--|--|
| *                                                                                                    | Accueil                                                                                                    | COSTA Nicole Interription                                                                                                    |                                                                                                    |  |  |  |  |  |
|                                                                                                    | Parent d'élève<br>Nouvelle inscription<br>Réinscription<br>Radiation<br>Portail Finance<br>Informations Elèves et Parents                                         | Bienvenue sur le formulaire d'inscription. Merci de saisir l'ensemble des informations demandées sur chacun des onglets.<br>Vous pouvez à tout moment enregistrer les informations déjà saisies pour continuer ou terminer plus tard.<br>Une fois toutes les informations fournies, veuillez valider le formulaire afin d'en notifier l'établissement. |                                                                                                    |  |  |  |  |  |
| <u>₽</u><br><u> </u>                                                                                                    | E-mails et contact  Cocuments  Portail des demandes                                                                                                    | Responsable 1: Antoine COSTA     Enlever     Les champs marqués d'un trait rouge sont obligatoires. Le bouton Envoyer le dossier apparaîtra lorsque toutes les données seront saisies.                                                                                                    |                                                                                                    |  |  |  |  |  |
| Portail Cantine         Portail Transport scolaires         Activités Extra-scolaires         Portail Garderie         Calendrier         Portail classe         Base de Connaissance         Pronote         Google Workspace | Portail Cantine<br>Portail Transport scolaire<br>Activités Extra-scolaires<br>Portail Garderie<br>Calendrier<br>Portail classe<br>Base de Connaissance<br>Pronote | État civil         Relation avec l'enfant       Père         Nom       COSTA         Prénom       Antoine         Civilté       Mr         Situation familiale       Marié(e)                                                                                                    | Communication         Adresse e-mail       antoine.costaglyopmail.com         If solutaite receive les communications courantes de l'école par email         Veuillez saisir au moins fun des numéros de téléphone :         Téléphone domicille       — 49 • 828.828.88         Téléphone domicille       — 46 • 0.922.92992         Téléphone domicille       — 65 • 0.922.92992         Téléphone domicille       — 65 • 0.8123.4567 |  |  |  |  |  |
|                                                                                                    | Nationalité(s) et langue(s)       Nationalité 1     Américaine       Nationalité 2     Allemande       Langue de<br>communication     Français, Anglais           | Teléphone a contracter                                                                                                    |                                                                                                    |  |  |  |  |  |
| Lycée International Eduka                                                                                                    |                                                                                                    | Passeport/Carte d'identité et Visa Merci de donner les informations passeports/carte d'identité et visa. Nationalité 1 N° de passeport ou carte d'identité                                                                                                    | Code postal 359206<br>Ville Singapour<br>Pays Singapour V                                                                                                    |  |  |  |  |  |

- Remplir les onglets
- Les champs marqués en rouge sont obligatoires Française/French +
- Dans l'onglet « Justificatifs », vous attacherez toutes les pièces demandées
- Lorsque toutes les informations ont été saisies, vous pouvez « envoyer les dossier »

• Répéter ce processus pour chaque enfant à inscrire

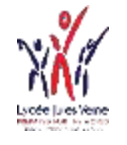

## Réinscription

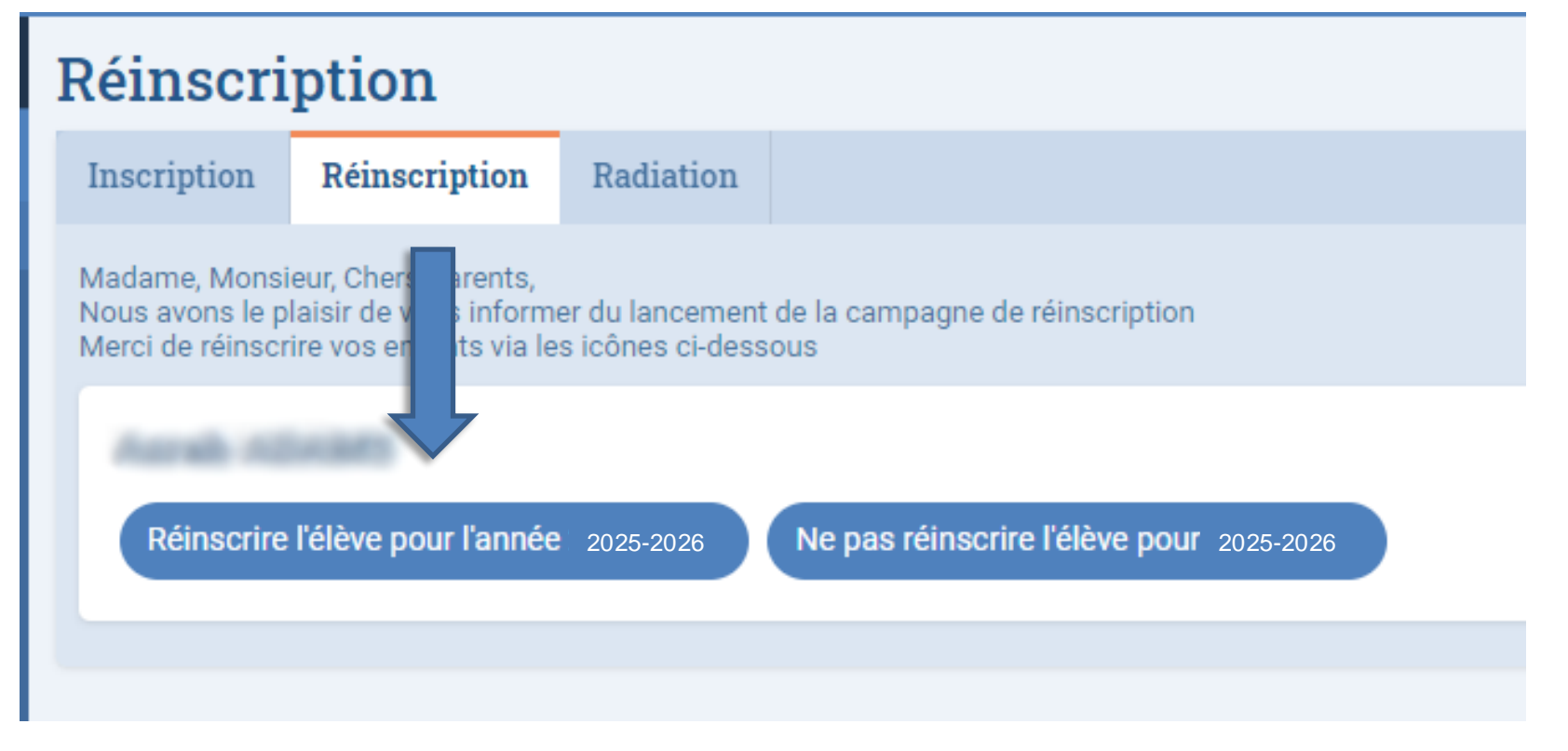

• Saisir les informations dans les onglets

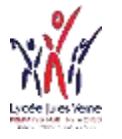

# Compléter les onglets

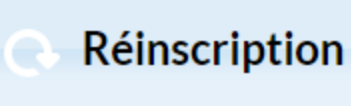

Bienvenue sur le formulaire de réinscription. Merci de saisir l'ensemble des informations demandées sur chacun des onglets Vous pouvez à tout moment enregistrer les informations déjà saisies pour continuer ou terminer plus tard. **Une fois toutes les informations fournies, veuillez valider le formulaire afin d'en notifier l'établissement.** 

Scolarité Elève Responsables Justificatifs

- Remplir les champs des onglets
- Les champs marqués en rouge sont obligatoires

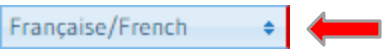

- Dans l'onglet « Justificatifs », vous attacherez toutes les pièces demandées
- A tout moment, vous pouvez générer le contrat de scolarité dans « Justificatifs ». Ce contrat est à compléter, signer et à re-déposer dans l'onglet
- Lorsque toutes les informations ont été saisies, vous pouvez « Envoyer le dossier »

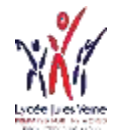

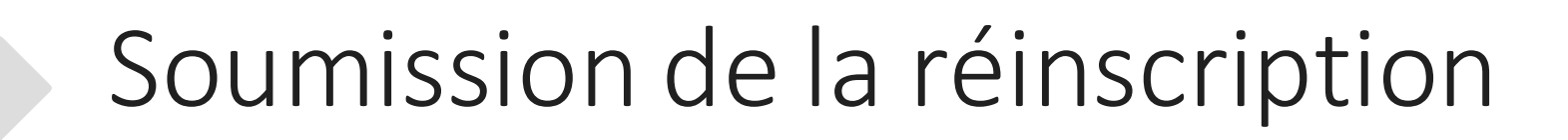

• Cochez ensuite la case située à côté d'«ACCEPTATION » puis cliquez sur OK.

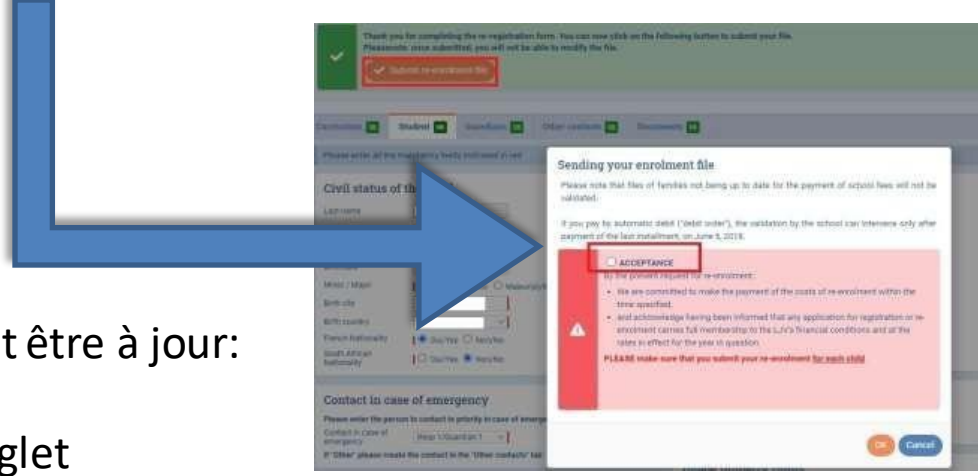

- Pour que le dossier puisse être soumis, il faut être à jour:
  - des règlements de l'année en cours onglet
  - Avoir joint une preuve de paiement des frais de réinscription pour les enfants scolarisés à partir de l'année scolaire 2023-2024

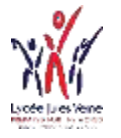

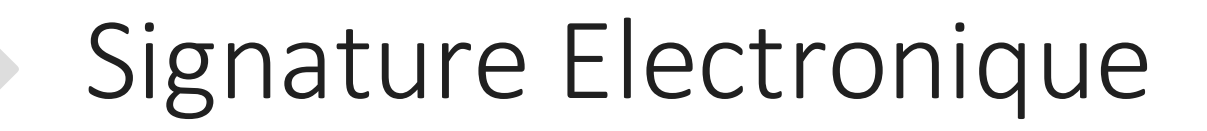

[LJV] Signature du contrat / Contract signing - [LJV] Signature du contrat / Contract signing Bonjour, Veuillez signer le con... Lycée Jules Verne [LJV] Signature du contrat / Contract signing > Boîte de réception × Suivre simplement la procédure. Lycée Jules Verne <eduka@lyceejulesverne-jhb.net> À moi 🤜 Le parent demandeur de l'inscription ou [LJV] Signature du contrat / Contract signing réinscription reçoit la demande de signature puis Bonjour, le deuxième responsable reçoit ensuite une Veuillez signer le contrat de scolarité demande de signature. https://ljvtest.eduka.school/documents/esignature/6/v8T3gMbfXKZ56AMOpBdP4IIc Hello. La procédure est la même pour chaque élève Please sign the school contract https://livtest.eduka.school/documents/esignature/6/v8T3gMbfXKZ56AMOpBdP4IIc Cordialement / Sincerely 1 contrat par élève Lycée Jules Verne

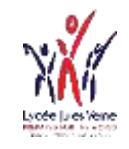

### Liste indicative des justificatifs à joindre au dossier

### Elève

- Copie du passeport de l'élève ou de l'acte de naissance intégral
- Copie du visa de l'élève
- Copie du carnet de vaccination
- Dossier scolaire de l'élève du dernier établissement scolaire
- Attestation de passage dans la classe demandée
- Exeat ou certificat de radiation de l'établissement scolaire précédent
- Certificat de tutorat ou document attestant la garde de l'enfant
- Copie du PAI, PAP, PPRE, PPS

### Famille

- Photocopie du livret de famille entier (pour les Français)
- Autorisation de prélèvement (en cas de paiement mensuel)
- Contrat de scolarité (A générer, à compléter, à signer et à renvoyer)

### Responsable

- Copie du passeport du responsable ou copie pièce d'Identité pour un Sud-Africain
- Copie du visa du responsable si non Sud-Africain

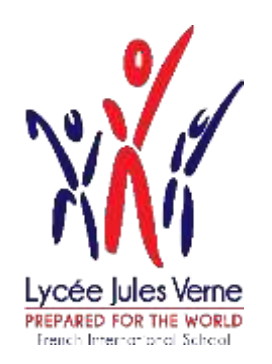

# Eduka Enrolment and re-enrolment Procedure

10/03/2025

School Year 2025-2026

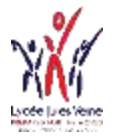

### To login in Eduka

1

2

3

### To complete an enrolment or re-enrolment, click on https://ljv.eduka.school/login then click on

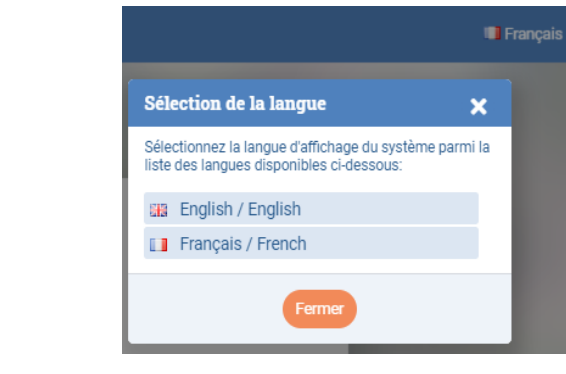

#### Lycée Jules Verne

#### Connexion à votre compte

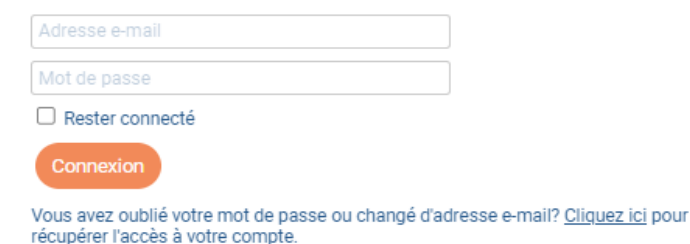

#### Inscription

Vous n'avez pas encore de compte et souhaitez inscrire votre enfant à l'école?

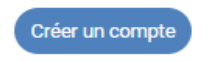

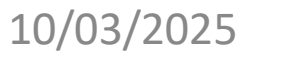

#### Account creation

Before creating your account, please take a moment to answer the following question by ticking one of the boxes below:

- Your family already has one or more children currently at the school or currently enrolling at the school.
- Your family has had one or more children at the school in the past, or children who were partly or fully enrolled at the school.
- Your family has never had any children attending or partly enrolled at the school.

Case 1 and 2: Please use your Eduka logins. If you have forgotten your password, you can reset it.

#### Case 3: Create an account

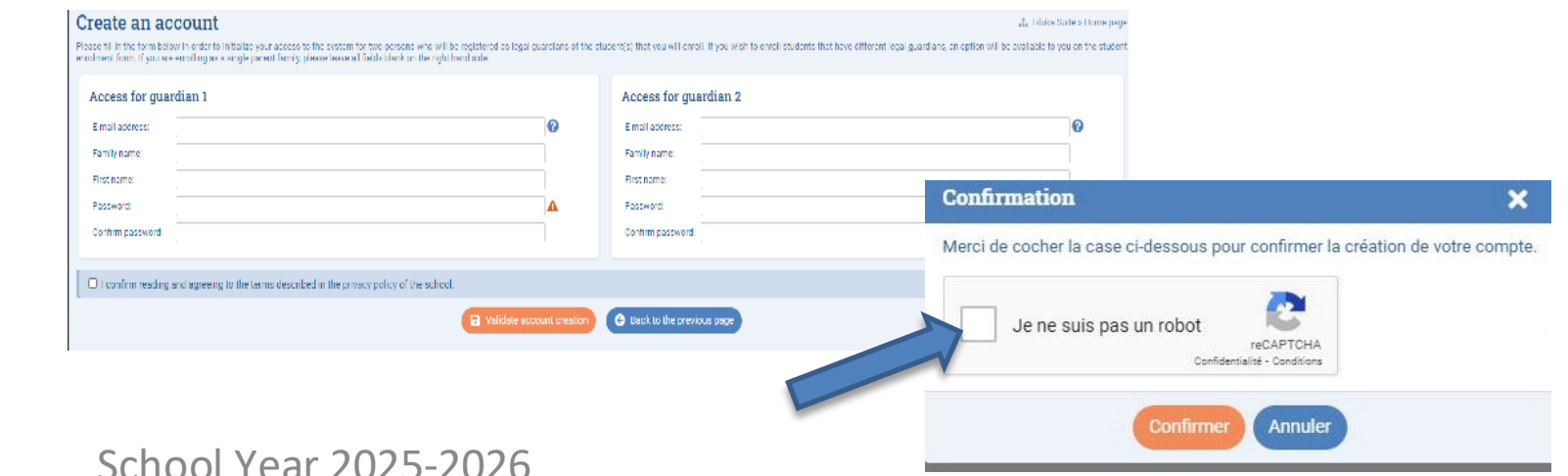

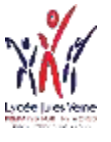

### Creation of a new registration file

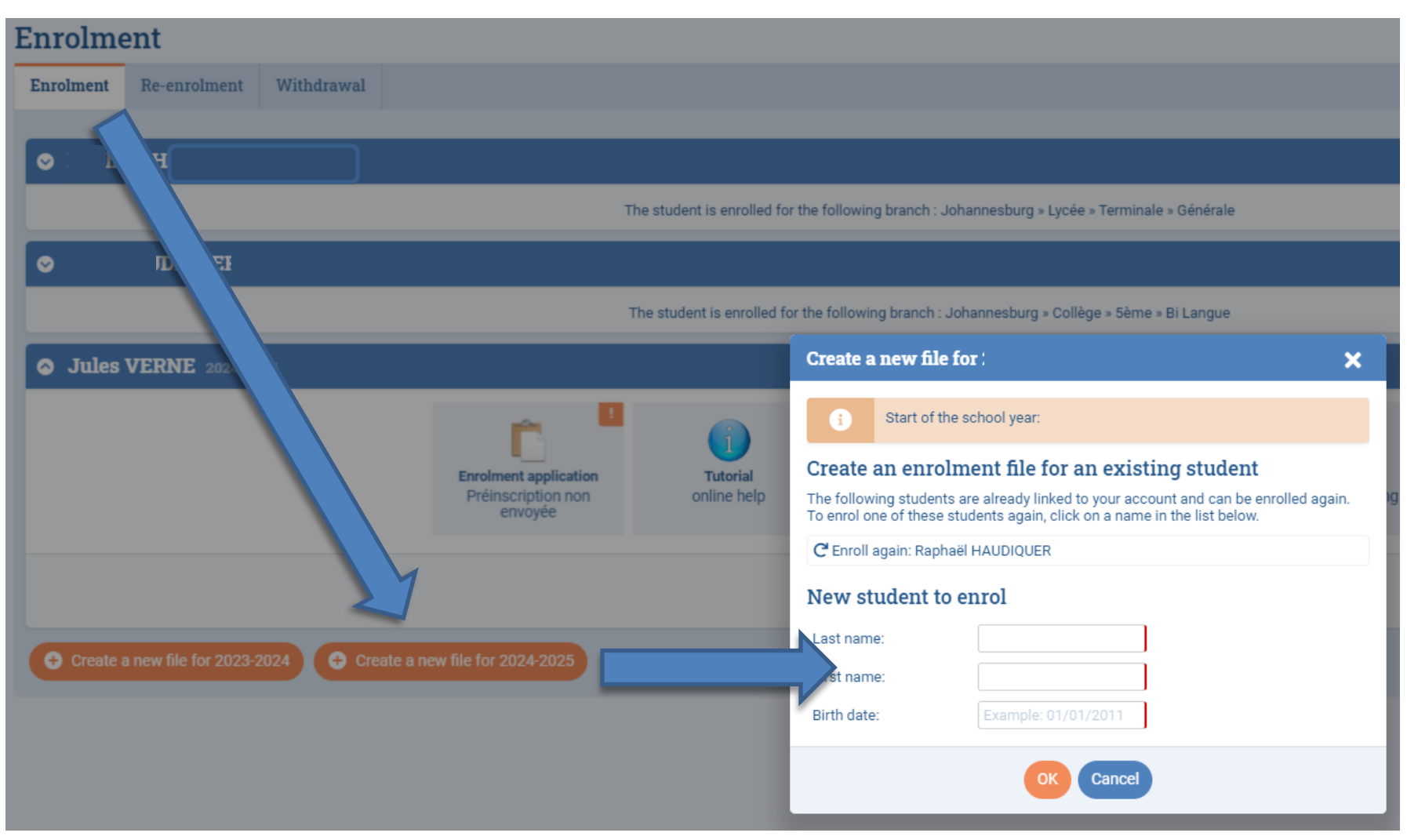

#### 10/03/2025

School Year 2025-2026

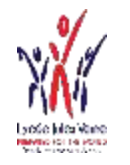

# The Tabs

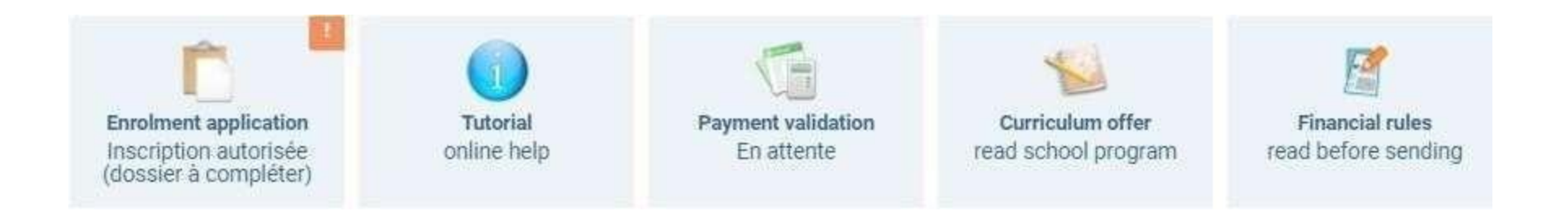

The pre-registration is now underway.

- In the "Tutorial" tab, you will find the enrolment and re-enrolment procedure.
- In the tab "Pedagogical offer", you will find the school structure, in order to choose the correct grade.
- In the "Financial Information" tab, you will find information on school fees, canteen fees, etc.

# Datas Capture

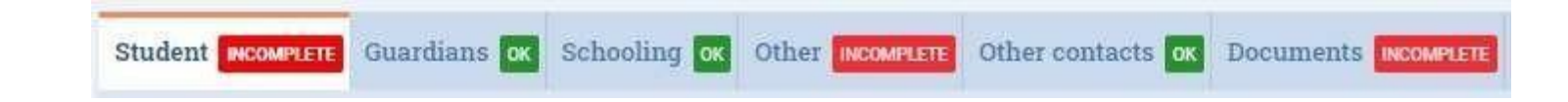

- Complete each tab.
- Fields marked in red are mandatory
   Française/French
- In the tab "Supporting documents ", please attach all the requested documents
- You have to generate the student contract in "Documents". This contract is to be downloaded , completed, initialed, signed and uploaded to the "Documents" tab.
- When all the information has been captured, you can click on

Welcome to the enrolment form. Thank you for filling in the requested fields. At any time, you can save the information you already entered, and continue or submit the form later. Once all the required information has been entered, please submit the form in order to notify the school.

Thank you for completing the requested information. You can now click on the following button to submit your file. Please**note:** once submitted, you will not be able to modify the file.

🗹 Submit enrolment file

• Repeat this process for each child to be registered

10/03/2025

School Year 2025-2026

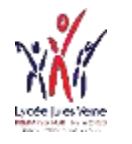

# Complete the tabs

| Welcome to the reenrolment form. Please fill all the requested fields for each tab; You can save at any time the data already entered to carry on and finish later. Once all the data are provided, please "Submit" the form to the school |                  |             |                |              |  |  |  |  |
|----------------------------------------------------------------------------------------------------|------------------|-------------|----------------|--------------|--|--|--|--|
| Curriculum MCOM                                                                                                    | Student scoreter | Guardians 🔀 | Other contacts | Documents ok |  |  |  |  |

- Complete each tab.
- Fields marked in red are mandatory

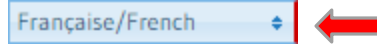

- In the tab "Supporting documents ", please attach all the requested documents
- You can generate the student contract in "Documents" at any time. This contract is to be downloaded , completed, initialed, signed and uploaded to the "Documents" tab.
- When all the information has been captured , you can submit the re-enrollment file

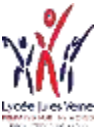

# Submit the re-enrolment file

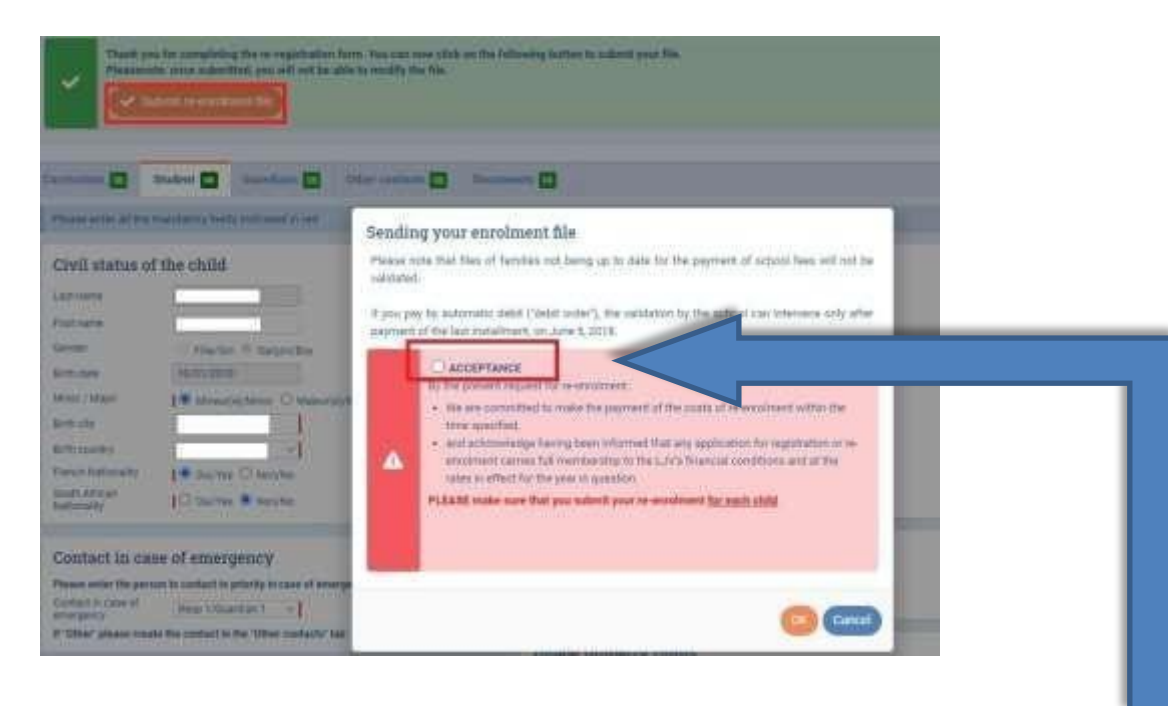

- After clicking « submit re-enrolment file », click on « acceptance ».
- There should be no outstanding fees for the current academic year.
- A proof of payment must be uploaded onto Eduka for pupils who started schooling at Lycée Jules Verne in or after September 2023.

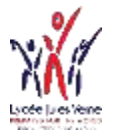

# **Electronic Signature**

Lycée Jules Verne [LJV] Signature du contrat / Contract signing - [LJV] Signature du contrat / Contract signing Bonjour, Veuillez signer le con...

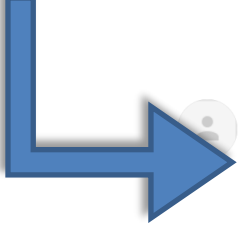

[LJV] Signature du contrat / Contract signing > Boîte de réception ×

Lycée Jules Verne <eduka@lyceejulesverne-jhb.net> À moi ▼

#### [LJV] Signature du contrat / Contract signing

Bonjour,

Veuillez signer le contrat de scolarité https://ljytest.eduka.school/documents/esignature/6/v8T3gMbfXKZ56AMOpBdP4IIc

Hello,

Please sign the school contract https://ljvtest.eduka.school/documents/esignature/6/v8T3gMbfXKZ56AMOpBdP4IIc

Cordialement / Sincerely Lycée Jules Verne Simply follow the procedure. The parent requesting enrolment or re-enrolment receives the signature request, then the second person responsible receives a signature request.

The procedure is the same for each student

#### 1 contract per student

10/03/2025

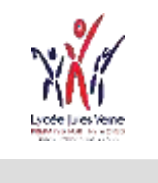

# List of required documents to be attached to the Eduka registration form

### Student

- Copy of the student's passport or unabridged birth certificate
- Copy of the student's visa
- Copy of vaccination record
- Student's school record from last school
- Certificate confirming the student can enter the requested grade
- "Exeat" or financial clearance certificate from the previous school
- Certificate of guardianship or document attesting to the custody of the child

### Family

- Photocopy of the entire family record book (for French citizens)
- Direct debit authorization (in case of monthly payment)
- Student contract 2025-2026 (to be downloaded, completed, initialed, signed and uploaded)

### Guardian

- Copy of the passport of the person in charge or copy of the identity card for a South African
- Copy of the visa of the person in charge if not South African